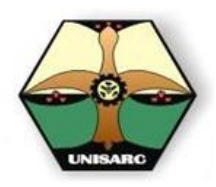

# CENTRO DE INFORMACION Y CONTROL ACADEMICO

# QUE ES LA MATRICULA?

La matrícula, es el proceso de asentar o legalizar financieramente las asignaturas que seleccione previamente en el momento de la PREMATRICULA, para ser cursadas en el periodo académico que pago.

# COMO SE HACE LA MATRICULA?

- 1. Haber seleccionado las asignaturas (prematricula) en las fechas indicadas por el calendario académico.
- Pagar el valor de la matricula indicado por la institución en los respectivos bancos, bien sea el Banco Davivienda
   o el Banco Agrario de Colombia
   o por medio de la aprobación de una línea de crédito del Icetex
- 3. Reclamar la FACTURA DE VENTA que le entrega la oficina de Tesorería de Unisarc, cuando usted muestra el recibo de consignación debidamente procesado por el banco o la autorización de aprobación de crédito Icetex.
- 4. Ingresar al Portal de la Oficina Virtual de Registro Académico y aceptar las condiciones que le pide el sistema para matricularse.

#### Proceso de MATRICULA

La matrícula es el acto personal que cumple ante la Institución todo aspirante admitido, por medio del cual será considerado como estudiante la en supone Institución; una acción consciente, libre y voluntaria por parte del estudiante, por la cual contrae la obligación de hacerse responsable de cada uno de sus actos dentro de la Institución.

En cada período académico el estudiante renovará su matrícula ante el (C.I.C.A) Registro académico

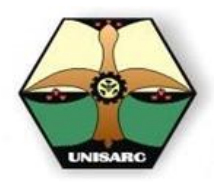

### PARA PREMATRICULAR:

El proceso de prematricula se explica detalladamente, en el MANUAL DE PREMATRICULA ubicado en la página principal del portal de la Registro académico.

### PARA REALIZAR EL PAGO:

Para efectuar el respectivo pago del valor a cancelar, debe averiguar cuál es el valor dependiendo del número de asignaturas que puede cursar, es decir, que si toma el 100% de las asignaturas deberá cancelar el 100% del valor de la matrícula, si solo va a cursar dos asignaturas deberá cancelar el 70%, y si puede tomar una sola asignatura cancelara el 50% del valor total de la matrícula.

1. Para el pago en el banco Davivienda, solicite en el banco un recibo de consignación CONVENIOS EMPRESARIALES y diligéncielo como se muestra:

| DATES DEL COMPLE                 | NO A DAGAR         | Oficina                                                   |                                             | FORMA DE PAGO                                                               | 1                          | otal                                                                                                    |
|----------------------------------|--------------------|-----------------------------------------------------------|---------------------------------------------|-----------------------------------------------------------------------------|----------------------------|----------------------------------------------------------------------------------------------------|
| Nombre del Convenio              | UNISARC<br>8886621 | Código Convenio / No. 0<br>34499003<br>Referencia 2<br>02 | Cuenta<br>- 1                               | S X.XXX.XXX S<br>RELACION DE CHEQUES LOCALE<br>Cadgo Sanca Numers Sel Oresu | S<br>Númers Gierra del Ore | X.XXX.XXX                                                                                                    |
| No. factura                      | Valor              | No. fecture                                               | Valor                                       |                                                                             |                            |                                                                                                    |
|                                  |                    |                                                           |                                             | Carolad Oreques                                                             | Total \$                   |                                                                                                    |
| OHRO POR VENTAL<br>Ibre Corvenio | Ville<br>S         | Pago en Blecovo o Cheque Pan<br>Nor                       | pago por ventanilà<br>nore del beneficiario | Cargo a Cuenta Cuenta Ahorro No. de Cuenta Iongen de Fondosi                | Huela del Beneficiario     | NOTA:<br>E Senco Derivende social<br>bes a eccuivi<br>reconsolitad de Relación<br>Derivenda, Derivendors<br>Relación, por lo tento n                                                                                                    |
| INTERNATION                      | o Perez            | López.                                                    |                                             |                                                                             |                            | Home conjunt apport<br>relacionata con la reculo<br>de la negocia calenda<br>en su nombe.<br>Las checkes sepositados e<br>esta conogradom reti<br>objeta de verificacio<br>potanor y el cienta scato<br>desde siñas euclida mili-<br>baldos i cue hubere lucar. |
|                                  | 1                  | No. Documento de Identida                                 | R                                           |                                                                             | 1                          | Commission in the second                                                                                                    |

Nombre del Correito UNISARC Código del Correito 34499003-1 Referencia 2 : cs unúmero de cedula Referencia 2 : 02 Efectivo : valor a pagar Total : valor a pagar

2. Si prefiere realizar los pagos en el BANCO EN AGRARIO DE COLOMBIA, usted debe obtener del cajero de dicho banco **EL RECIBO DE PAGO**, que le garantice que usted realizo dicho pago por el valor de la matrícula así:

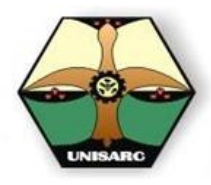

REGISTRO EN LÍNEA V. 1.1

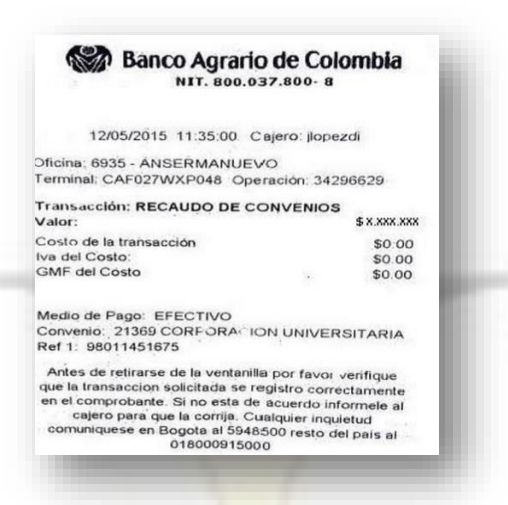

3. Si realiza el pago de su matrícula por medio de crédito Icetex, tramite este recibo en la oficina de Icetex donde solicito el crédito y llévelo a Tesorería Unisarc.

| NOMBRE DEL ESTUDIANTE JUGN Perez Lópe                                                                                                    | دک                            | C.C. o T.I. | 109127388 |
|----------------------------------------------------------------------------------------------------|-------------------------------|-------------|-----------|
| PERIODO VALOR DE MATRICULA \$                                                                                                    | SISBEN                        | SEMESTRE    | NO        |
| SUBSIDIO UNISARC SI NO PORCENTA Firma autorizada ACCES:                                                                                           | JE <b>10% 15%</b><br>Convenio | 25%         |           |
| Valor porcentaje de matrícula a pagar por el estudiante \$<br>Autorizo a UNISARC solicitar al ICETEX el valor adicional de \$<br>Firma estudiante |                               | _           |           |
| /alor solicitado al ICETEX \$                                                                                                    | Valor a girar por el I        | CETEX \$    |           |
|                                                                                                    |                               |             |           |

#### PARA RECLAMAR LA FACTURA DE UNISARC:

Una vez usted tiene el soporte de su pago, en cualquiera de los tres casos, debe acercarse a las oficinas de Tesorería en UNISARC, con su comprobante y reclamar su factura de venta, documento que avala su pago, y le permite legalizar su prematricula, así:

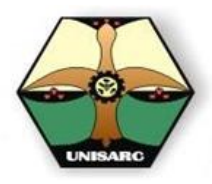

REGISTRO EN LÍNEA V. 1.1

| LEFONOS: 363 2                                                   | 35 48 - 363 38 1                         | 14 FAN 353 37 6        | ° 1                                       | the get a                                          |             | FACTUE                                | 112807      |
|------------------------------------------------------------------|------------------------------------------|------------------------|-------------------------------------------|----------------------------------------------------|-------------|---------------------------------------|-------------|
| liente:                                                          | at an instant                            | FRAN                   | CISCO                                     | C.C + NIT:                                         | 1.11        | Fecha: 2                              | 27 6 / 2015 |
| edad: GUAI<br>- Journa Academic<br>1963 Page :<br>Merty acie pos | DALAJARA DI<br>e: 20050<br>EFECTIVO \$51 | BUGA<br>3.000, CREDITO | UNISARE #1,023,2                          | Semestre:<br>N.A.BUGA<br>275, ANTICIPOS \$516,72   | SEMESTRE PR | OVECTO DE GRADO                       |             |
| CODIGO                                                           | CANT.                                    | UND                    |                                           | DESCRIPCION                                        |             | Vr. UNITARIO                          | VALOR TOTAL |
|                                                                  | .00                                      | UNIDADES               | MATRICULA I.20                            | 15 .                                               | 1           | 2,140,000                             | 2,140,000   |
| E-0003                                                           | 1,00                                     | UNIDADES               | SEGURO INSTITU                            | CIONAL                                             |             | 12,000                                | 12,000      |
|                                                                  | 1,00                                     | ONDADES.               | RENOVACIÓN CA                             | LEIVE F                                            |             | 1,009                                 | 1,000       |
| · Forma as asimile<br>tutdou 30 dina no h                        | en todos sus efr<br>a sido cancelada     | ctes a la letra de     | Cambis (Ced. Come:<br>ara, camara por mer | rcio Aria 772-773-774-777<br>a el interesbancario. | .778).      |                                       |             |
| LATOTAL                                                          | 2,153,000                                | AUXI                   | LIO EBUCATIVO:                            | Û                                                  | 1           | TOTAL                                 | 2.153,000   |
| N. DOSMILLO                                                      | NESCIENTO                                | CINCUENTA Y            | TRESMIL PESOSA                            | AFCTE                                              |             | 1 1 1 1 1 1 1 1 1 1 1 1 1 1 1 1 1 1 1 |             |
| ADIELA GON                                                       | PLEZ RENDO                               | ADOS                   |                                           |                                                    | V           | FIRMA CLIENT                          | 11507368    |

# PARA REGISTRAR EN EL SISTEMA:

En la barra de navegación de su programa de ingreso a internet escriba la siguiente dirección:

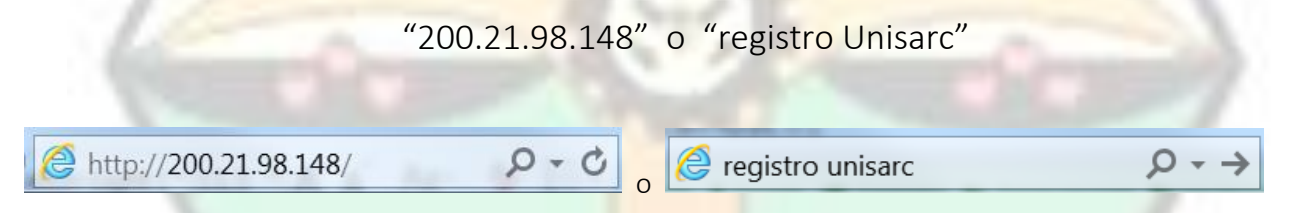

Con lo cual el sistema le mostrara la siguiente pantalla:

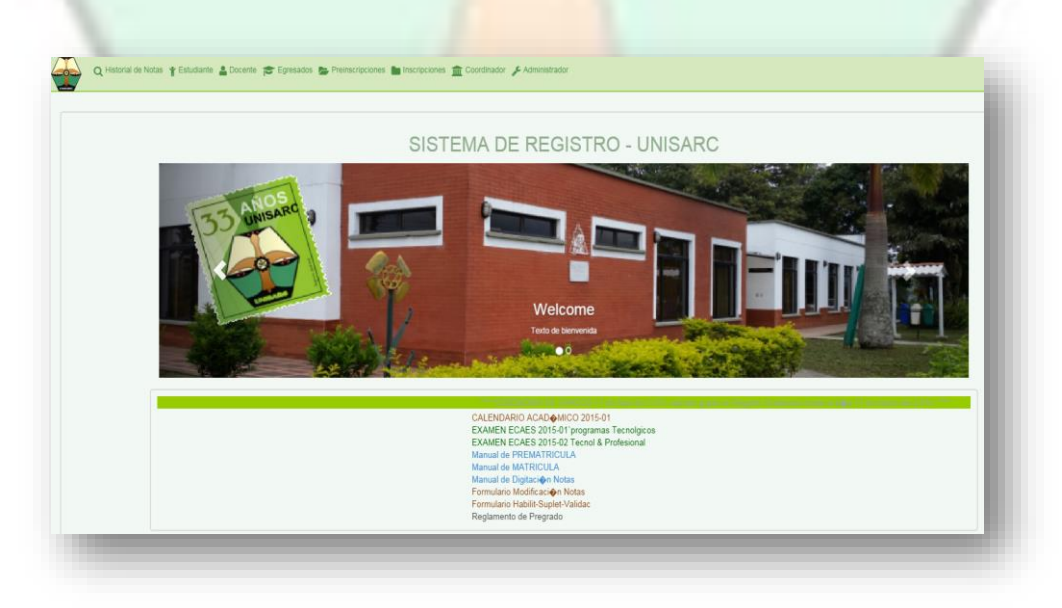

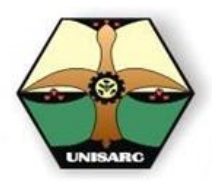

En este caso el estudiante ingresara por la opción de estudiante en el Portal de la Oficina Virtual haciendo doble clic en la opción de estudiante, el programa le preguntara por el número de su identificación y su correspondiente contraseña: la que se le entregara el día de su matrícula de primer semestre y la cual usted debe estar cambiando periódicamente.

| Q Historial de Notas 🦞 Estudiante 🛓 Docente 🞓 Egresados 🖕 Preinscripciones 🖿 Inscripcione                      | es 🏦 Coordinador 🎤 Administrador |
|----------------------------------------------------------------------------------------------------|----------------------------------|
| SISTEMA REGISTRO - CONTROL<br>EXAMPLE ACCESS ESTUDIANTE<br>Contraseña:<br>IIIIIIIIIIIIIIIIIIIIIIIIIIIIIIIIIIII |                                  |
| Al ingresar la información y presionar la tecla Enviar, el sistema                                             | desplegara la siguiente          |
| Ventana:                                                                                                    | Cerrar sesión                    |
|                                                                                                    | 🛓 Usuario:                       |
| SISTEMA DE REGISTRO - UNISARC<br>Módulo Estudiante<br>Bienvenido ALEXANDRA                                     |                                  |
| LANSARC LANSARC                                                                                                |                                  |
| Email: registro@unisarc.edu.co — twitter en: @registrounisarc                                                  |                                  |
| Para el cual usted debe seleccionar la opción de MATRICULA.                                                    |                                  |

PROCESO DE MATRICULA

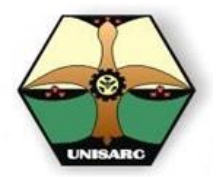

(MANUAL PARA ASENTAR LA MATRICULA)

| Q Historial de Notas 🛗 Horario de clases 📓 Caracterización estudiantil 🍈 Prematicu 👽 Matricula 👔 ambiar contraseña 🕞 Cerrar sesión |                |
|----------------------------------------------------------------------------------------------------|----------------|
|                                                                                                    | 🛓 Usuario: 105 |
| PORTAL DE REGISTRO C.I.C.A UNISARC                                                                                                 |                |
|                                                                                                    |                |
| Prematricula estudiante<br>ALEXANDRA                                                                                               |                |
| Seleccione programa                                                                                                    |                |
| ZOOTECNIA 160 (SRdC)                                                                                                    |                |
| MEDICINA VETERINARIA                                                                                                    |                |
|                                                                                                    |                |
|                                                                                                    |                |

Donde el sistema le mostrara la pantalla con los programas que Ud. está cursando en la universidad y de la cual deberá escoger la correspondiente al programa que usted desea MATRICULAR.

| 1  | PORTAL DE REGISTRO C.I.C.A UNISARC                                                                                                    |    |
|----|----------------------------------------------------------------------------------------------------|----|
| 10 | REGISTRO DE MATRÍCULA - CONFIRMACIÓN DE PAGO<br>ALEXANDRA                                                                                                    |    |
|    | Códiga: 11 • Login: 11 • Número Factura:<br>Nota: El número corresponde a la factura entregada por tesorería UNISARC<br>y se debe ingresar postarior a perenaticular las asignaturas para esto periodo.<br>Entrar | 17 |
|    |                                                                                                    |    |

Ya en esta pantalla ingrese su identificación en la parte de login y en el área de Numero de Factura, debe ingresar el número de la factura de venta que le dieron en tesorería, con lo cual el sistema le mostrara una nueva ventana con las asignaturas, el salón y los horarios que usted selecciono (En el caso del ejemplo solo se matriculo una asignatura), si usted no desea aceptar esta matricula solo salga de la pantalla, seleccionando la opción de Cerrar Sesión; de forma contraria si usted está de acuerdo, solo presione aceptar matricula, ACEPTAR MATRICULA

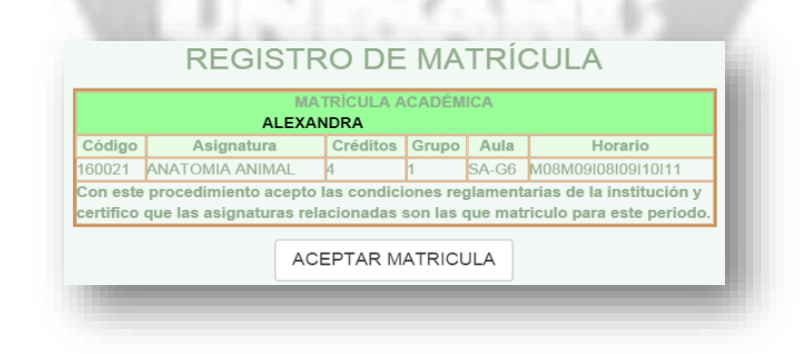

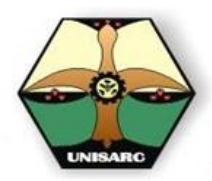

Tan pronto acepta la matricula, el sistema le mostrara el registro de su matricula, asi:

| Código         Asignatura         Créditos         Grupo         Aula         Horario           160021         ANATOMIA ANIMAL         4         1         SA-G6         M08M09108109110111           Con este procedimiento acepto las condiciones reglamentarias de la institución y estimativa por actividade acen las que matricular por actividade acen las que matricular por actividade         Horario                                                                                                    |   | PROGR<br>NOMBR<br>PERIOD | AMA: ZOOTECNIA 160<br>E: ALEXANDRA<br>O DE MATRICULA: 201 | (SRdC)<br>15 - 2 | FAC<br>CÓD<br>FECI | TURA: 99<br>IGO: 160<br>HA DE M | 9-2140000<br>)2<br>  <b>ATRICULA:</b> 2015-06 | -19  |  |
|----------------------------------------------------------------------------------------------------|---|--------------------------|-----------------------------------------------------------|------------------|--------------------|---------------------------------|-----------------------------------------------|------|--|
| 160021         ANATOMIA ANIMAL         4         1         SA-G6         M08M09/08/09/10/11           Con este procedimiento acepto las condiciones reglamentarias de la institución y contractor de contractor de contr | C | ódigo                    | Asignatura                                                | Créditos         | Grupo              | Aula                            | Horario                                       |      |  |
| la artífica que las asignaturas relacionadas con las que matriculo para aste norieda                                                                                                    |   | 160021<br>Con este       | ANATOMIA ANIMAL<br>procedimiento acepto                   | 4<br>las condic  | 1<br>ciones re     | SA-G6                           | M08M09I08I09I10I<br>tarias de la institució   | ón y |  |
| cerunico que las asignaturas relacionadas son las que matriculo para este periodo.                                                                                                    | C | ertifico                 | que las asignaturas rel                                   | acionadas        | son las            | que mat                         | riculo para este peri                         | odo. |  |

Con lo cual Ud. puede imprimir y tener el comprobante de su matricula.

# COMO VERIFICO MI HORARIO Y SI ESTOY MATRICULADO 2?

En el caso de querer, consultar el horario de clases de una forma matricial, diferente al que le se le género en el comprobante de matrícula, ingrese por la opción de Horario de Clases de su pantalla y observara:

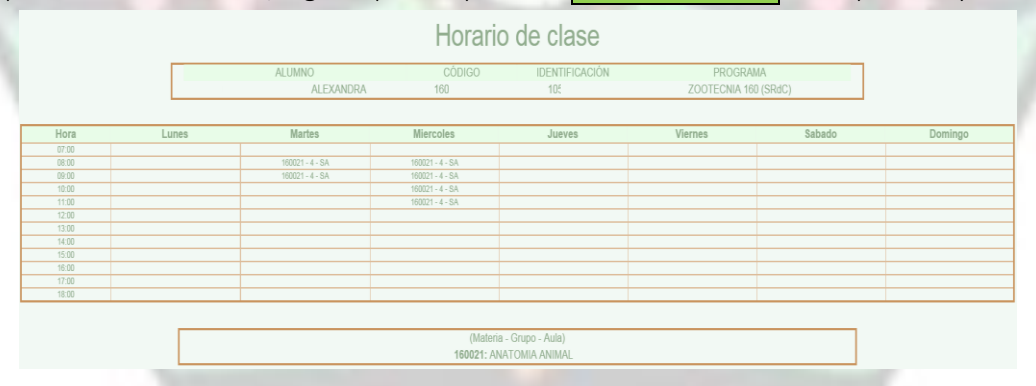

Su horario en forma de tabla bidimensional, muestra la información de las horas de sus clases, los días, la duración y los salones para cada una de las asignaturas.

Si oprime en la opción de <mark>Historial de Notas</mark>, se carga una pantalla donde puede observar cronológicamente las asignaturas que usted ha cursado y en la última parte usted podrá verificar que asignaturas le quedaron Matriculadas y en que grupos, así como otra información importante para su consideración.

Verifique que las asignaturas que acepto en su matrícula le aparezcan registradas para el periodo académico que las matriculo, así:

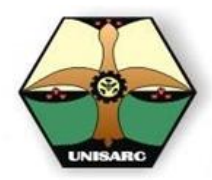

# PROCESO DE MATRICULA

(MANUAL PARA ASENTAR LA MATRICULA)

REGISTRO EN LÍNEA V. 1.1

| reditos ma | riculados |                 | 4 | Creditos aprobados | 0 | Promedio semestre 3 |      |     | 0           |
|------------|-----------|-----------------|---|--------------------|---|---------------------|------|-----|-------------|
|            |           |                 |   |                    |   |                     |      |     |             |
| ódigo Gr   | Créditos  | Asignatura      |   |                    |   |                     | Nota | TpN | Facturación |
| 50021 1    | 4         | ANATOMIA ANIMAL |   |                    |   |                     | 0.00 | Ν   |             |
| 021 1      | 4         | ANATOMIA ANIMAL |   |                    |   |                     | 0.00 | Ν   |             |

### **OTRAS CONSIDERACIONES**

Es muy importante que tenga presente, que deb<mark>e acercarse</mark> a las oficinas de REGISTRO ACADEMICO, para que haga la renovación de las etiquetas de Carnet estudiantil y del Seguro Institucional. Con lo cual su carnet estudiantil deberá lucir en el revés, de la siguiente manera:

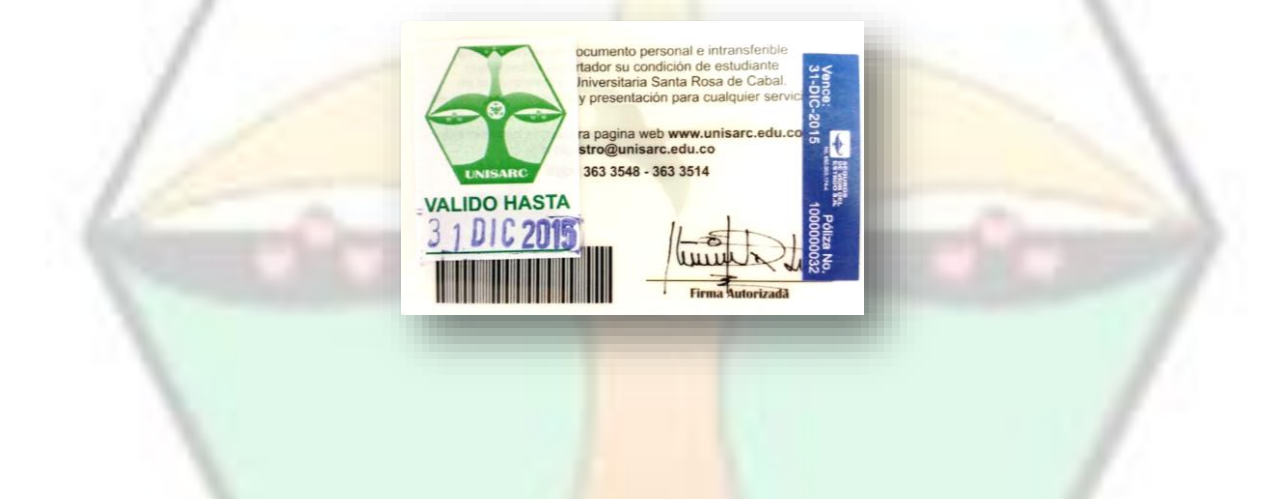

#### NOTA DE IMPORTANCIA:

Este proceso se hace de forma personal, en los tiempos indicados por la universidad según los respectivos calendarios académicos que se publican en cada periodo académico, y si usted tiene algún inconveniente deberá informar oportunamente en las fechas indicadas a la oficina de Registro Académico de Unisarc para resolver su problema.